## Enhanced Search Screens Overview

🔍 Open Case Wizard

## THE INITIAL SCREEN OF OUTSTANDING EVENTS

- R Indicates a recently opened event. IDSS will keep up to 5 of your most recently opened events and they are automatically included in the list.
- Indicates that the case is currently locked for editing by another IDSS user.
- For events where you are in the primary agency and that aren't set *Investigation complete*:
  - Indicates
    that the event
    doesn't have
    - an In progress date set.
  - <sup>™</sup> Indicates that the event has an *In progress* date set.
  - T Indicates that the event has an *In progress* date, but it has been several days since the *Notification made* date; the number of days is specific to the disease.
  - A description of the flag's meaning can be found in the final column of the grid.

## THE SEARCH CRITERIA SCREEN

- Only one section of the criteria will be used for searching.
- Searching by accession # will return any event with a lab result that has the specified accession number; may return more than one case.
- Searching by patient # will return any event where there is an ELR lab result with that patient number in IDSS; may return more than one case.
- Searching by CDC ID will return all the cases where an event was reported to CDC with the specified CDC ID; may return more than one result.

| 🔍 Open Case Wizard                    |                                            | $\times$ |  |  |  |  |  |
|---------------------------------------|--------------------------------------------|----------|--|--|--|--|--|
| Search Criteria - enter criteria in c | e of the sections below                    |          |  |  |  |  |  |
| Case #:                               |                                            |          |  |  |  |  |  |
| Event #:                              | or                                         |          |  |  |  |  |  |
| Accession #:                          | or                                         |          |  |  |  |  |  |
| Patient #:                            | or                                         |          |  |  |  |  |  |
| CDC ID:                               | or                                         |          |  |  |  |  |  |
|                                       | or                                         | 1        |  |  |  |  |  |
| Last name:                            | Alias:                                     |          |  |  |  |  |  |
| First name:                           | Date of birth:                             |          |  |  |  |  |  |
| Name Search Options                   |                                            |          |  |  |  |  |  |
| Search case names                     | Use "starts with" matching                 |          |  |  |  |  |  |
| Search contact names                  | Search contact names Use phonetic matching |          |  |  |  |  |  |
| Search guardian names                 |                                            |          |  |  |  |  |  |
|                                       | Previous Next Finish Cancel                |          |  |  |  |  |  |

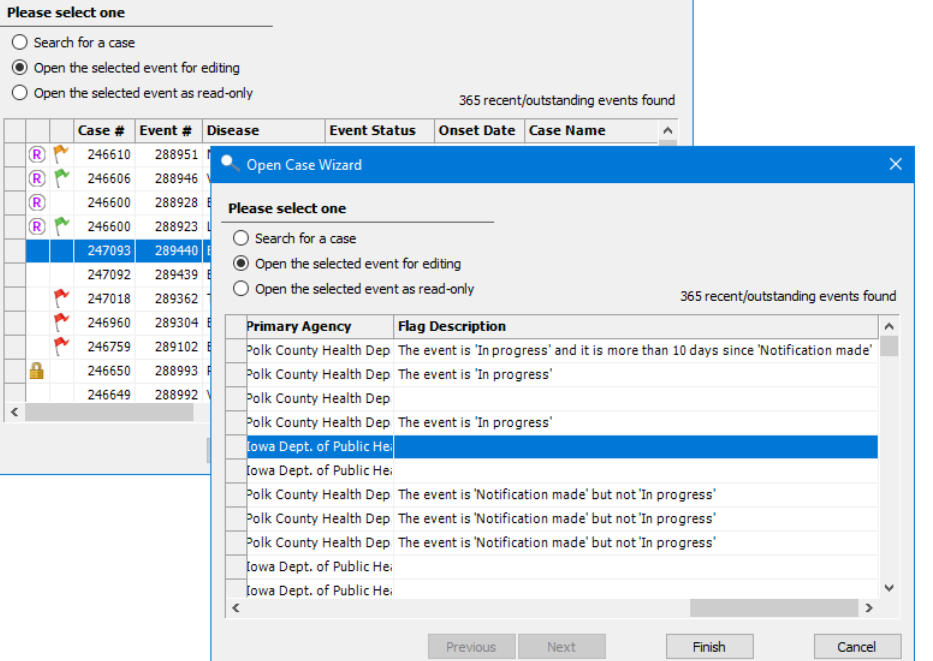

## THE SEARCH RESULTS SCREEN

- Indicates that you currently do not have contributor access to the case
- When searching by contact or guardian names, the Match column will show the contact or guardian name that was matched
- When opening a selected case, the next screen will show the events of the case with the same icons as the initial screen

| 🔍 Ope  | n Case W         | izard                  |                |            | ×                    |                |     |
|--------|------------------|------------------------|----------------|------------|----------------------|----------------|-----|
| Please | select o         | ne                     |                |            |                      |                |     |
| O Cre  | eate new o       | ase                    |                |            |                      |                |     |
| Op     | en the sel       | ected case             |                |            | 25 cases found       |                |     |
|        | Case #           | Case Name              | Match Case DOB | Case Alias | County ^             |                |     |
|        | 129662<br>197446 | 🔍 Open Case Wizard     |                | 1          |                      |                | ×   |
| •      | 220950           | Diana aslast sas       |                |            |                      |                |     |
| •      | 73036            | Please select one      |                |            |                      |                |     |
|        | 8004             | O Create new case      |                |            |                      |                |     |
| 9      | 49468            | Open the selected case |                |            |                      | 25 cases fou   | Ind |
|        | 4846             |                        | Match Type     |            | Record Availibility  |                | ^   |
| 9      | 39035            |                        | Event CDC ID   |            | Need to request cont | ributor access |     |
| 9      | 27780            |                        | Event CDC ID   |            | Need to request cont | ributor access |     |
| 9      | 14613            |                        | Event CDC ID   |            |                      |                |     |
|        | 55131            |                        | Event CDC ID   |            |                      |                |     |
|        | 173397           |                        | Event CDC ID   |            | Need to request cont | ributor access |     |
| <      |                  |                        | Event CDC ID   |            | Need to request cont | ributor access |     |
|        |                  |                        | Event CDC ID   |            |                      |                |     |
|        |                  |                        | Event CDC ID   |            |                      |                |     |
|        |                  |                        | Event CDC ID   |            | Need to request cont | ributor access |     |
|        |                  |                        | Event CDC ID   |            | Need to request cont | ributor access |     |
|        |                  |                        | Event CDC ID   |            |                      |                |     |
|        |                  |                        | Event CDC ID   |            | Need to request cont | ributor access | ~   |
|        |                  | 1                      |                |            |                      | >              |     |
|        |                  |                        | Previous       | Next       | Finish               | Cancel         |     |